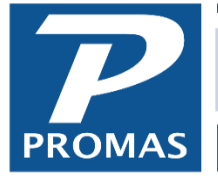

Property Management Solutions for Over 30 Years

This release contains a streamlined publishing process which implements the new Inosio owner document portal integration. The release also contains an improved InspectCloud integration as well as several other enhancements.

| Tracking<br>Number | Change Summary                                                                                                    |  |  |  |  |
|--------------------|----------------------------------------------------------------------------------------------------|--|--|--|--|
| N/A                | There is a new streamlined publishing process for users who want to use our preferred partner, Inosio, to host their document portal. Refer to the <u>Publish to Inosio Help</u> <u>Document</u> and <u>Inosio Integration Guide</u> for more information. |  |  |  |  |
| N/A                | There are new options in the Inosio integration which will automatically synchronize data with the server daily.                                                                                                    |  |  |  |  |
| N/A                | There is a new integration for Inspect Cloud which has options to automatically synchronize data with the server daily. Refer to the <u>InspectCloud Integration Guide</u> for more information.                                                           |  |  |  |  |
| 24001              | The Ledger Cash Flow Details report under Reports / Ledger Reports will now correctly calculate back dated ending balances.                                                                                                    |  |  |  |  |
| 24004              | There are several new options in the Reports / Bank Reports to create customized check registers.                                                                                                    |  |  |  |  |
| 24005              | There is a new report in Reports / Bank Reports which lists all electronic checks.                                                                                                    |  |  |  |  |
| 24006              | For users who prefer to pay through their bank app or website rather than write checks, there is a new function in AP / Check History which allows unprinted checks to be marked as paid electronically.                                                   |  |  |  |  |

## Change Details

**N/A** – There is a new streamlined publishing process for users who want to use our preferred partner, Inosio, to host their document portal. All users who publish whether must select their publishing method in Settings / Database Settings.

| Database Settings              |                                                 | × |
|--------------------------------|-------------------------------------------------|---|
| General Accounting Financial R | eports Integration Maintenance Publishing Taxes |   |
| Publishing Method              | None                                            |   |
| Statement Publishing Header    | None<br>Email<br>Inosio                         |   |
| Manager Publishing Default     | Inosio<br>Inosio, Copy to Email<br>Legacy       |   |

To learn more about the new publishing method and integration, please refer to the <u>Publish to Inosio</u> <u>Help Document</u>. For more information about the Inosio integrations, please refer to the <u>Inosio</u> <u>Integration Guide</u>.

**N/A** – The Inosio integration has new options to allow synchronizing data with their server daily. To configure the options, click Integration on the navigation bar which defaults to the Inosio tab and then click the Integration Settings button.

| Inosio               |                                                   |
|----------------------|---------------------------------------------------|
| User Token           |                                                   |
| Alternate Server     |                                                   |
|                      | Alternate Security Protocol                       |
| Processing Options   | Synchronize with Server Daily                     |
|                      | Send Data to the Server in the Background         |
|                      | Send Balances After Posting Deposit Slip          |
|                      | Send Balances After Posting Scheduled Receivables |
| Enabled Features     | Applicant Screening                               |
|                      | Document Portal                                   |
|                      | Maintenance Coordination                          |
|                      |                                                   |
| Restore All Defaults | Save Cancel                                       |

**N/A** – The Inspect Cloud integration has moved to the Integration menu and has new options to allow synchronizing data with their server daily. To configure the options click Integration on the navigation bar, click the "Inspect Cloud" tab, and then click the Integration Settings button. Refer to the InspectCloud Integration Guide for more information.

| InspectCloud Integration Settings                  |          |  |  |  |
|----------------------------------------------------|----------|--|--|--|
| InspectCloud                                       |          |  |  |  |
| User Token                                         | ]        |  |  |  |
| Alternate Server                                   | ]        |  |  |  |
| Processing Options 🔲 Synchronize with Server Daily |          |  |  |  |
| Send Data to the Server in the Background          |          |  |  |  |
|                                                    |          |  |  |  |
|                                                    |          |  |  |  |
|                                                    |          |  |  |  |
|                                                    |          |  |  |  |
|                                                    |          |  |  |  |
|                                                    |          |  |  |  |
|                                                    |          |  |  |  |
|                                                    |          |  |  |  |
| Restore All Defaults Save                          | ] Cancel |  |  |  |

**24001** – The Ledger Cash Flow Details report under Reports / Ledger Reports will now correctly calculate back dated ending balances. In certain circumstances this report could incorrectly calculate the ending balance and therefore also misreport the beginning and running balances for the period. The calculation error was limited to this single report.

## Cash Flow Details

October 1, 2023 to December 31, 2023

| Harrison S. Golden |                                                                                                    |            |            |            |  |
|--------------------|----------------------------------------------------------------------------------------------------|------------|------------|------------|--|
|                    |                                                                                                    |            |            |            |  |
| Date               | Description                                                                                                    | Debit      | Credit     | Balance    |  |
| 10/1/2023          | Beginning Balance                                                                                                    |            |            | \$2,995.00 |  |
| 10/8/2023          | Management Fee from Harrison S. Golden for 436 Fairway Drive to<br>Property Management                                                | \$120.94   |            | \$2,874.06 |  |
| 10/8/2023          | Rent from Joseph P. Bruno for 436 Fairway Drive to Harrison S.<br>Golden                                                              |            | \$1,125.00 | \$3,999.06 |  |
| 10/8/2023          | Trash Removal from Joseph P. Bruno for 436 Fairway Drive to<br>Harrison S. Golden                                                     |            | \$25.00    | \$4,024.06 |  |
| 10/17/2023         | Cash Contribution from Harrison S. Golden for 327 Cedar Lane -<br>Furnace replacement                                                 |            | \$1,000.00 | \$5,024.06 |  |
| 10/19/2023         | Check #1732 HOA Fee to Concord Green HOA from Harrison S.<br>Golden for 436 Fairway Drive - Account 436 Fairway                       | \$134.50   |            | \$4,889.56 |  |
| 10/19/2023         | Check #1733 Mortgage Payment to Minuteman Trust from Harrison<br>S. Golden for 436 Fairway Drive - Account# W74-62-98                 | \$793.46   |            | \$4,096.10 |  |
| 10/20/2023         | Check #1738 Distribution to Patriot Bank - Account #W221-C2312                                                                        | \$116.10   |            | \$3,980.00 |  |
| 10/21/2023         | Furnace by check #1742 to Hero Electric from Harrison S. Golden for 327 Cedar Lane - New furnace                                      | \$980.00   |            | \$3,000.00 |  |
| 10/26/2023         | Glass/Screens by pending check to Victor Garcia from Harrison S.<br>Golden for 436 Fairway Drive - Window broken by falling tree limb | \$67.28    |            | \$2,932.72 |  |
|                    |                                                                                                    | \$2,212.28 | \$2,150.00 |            |  |

**24004** – There are several new options in the Reports / Bank Reports to create customized check registers. To see the available options, navigate to Reports / Bank Reports, highlight the Check Register report, and click the Options button.

| Select One or More Reports            |                         | Description of Highlighted Report |               |         |
|---------------------------------------|-------------------------|-----------------------------------|---------------|---------|
| Bank Activity<br>Bank Balance Breakdo | ons                     |                                   |               | ×       |
| Bank Balances Check Regis             | ter Report Aggregates   |                                   |               |         |
| Destroyed Checks                      | Include 🥅 ACH Items     |                                   |               |         |
| Ledger Cleared Activit                | Checks                  |                                   |               |         |
| Ledger Uncleared Acti                 | Unprinted Ch            | necks                             |               |         |
| Reconcilation Details                 | Destroyed Cl            | hecks                             |               |         |
|                                       | Check Types 🔽 Check     |                                   |               |         |
|                                       | Electronic              |                                   |               |         |
|                                       | Handwritten             |                                   |               |         |
|                                       | Options 🔽 Check Details | 5                                 |               |         |
|                                       | 🔲 Include Unpri         | inted Checks Before Date Range    |               |         |
|                                       | Payee Only              |                                   |               |         |
|                                       | Sort By Chec            | k Number                          |               |         |
|                                       |                         |                                   |               |         |
|                                       |                         |                                   |               | Save    |
| Run Selected Reports                  | Manage Reports          | Run Highlighted Report            | Modify Filter | Options |

**24005** – There is a new Electronic Checks report in Reports/Bank Reports. To see the new report, navigate to Reports / Bank Reports, highlight the Electronic Checks report, and click the Run Highlighted Report button.

| Select One or More Reports                                                                                                    |                | Description of Highlighted Report                                           |        |        |         |
|----------------------------------------------------------------------------------------------------|----------------|-----------------------------------------------------------------------------|--------|--------|---------|
| Bank Activity Bank Balance Breakdown Bank Balances Check Register Deposit Register Destroyed Checks Electronic Checks Ledger Cleared Activity Receipt Register Reconcilation Details Reconcilation Summary |                | Report Name: Electronic Checks<br>Filters: Table: "Bank"<br>(Active = True) |        |        |         |
| Run Selected Reports                                                                                                    | Manage Reports | Run Highlighted Report                                                      | Modify | Filter | Options |

## **Electronic Checks**

January 1, 2023 to March 29, 2024

## Bank Account Checking

| Date      | Check | Description                                                           | Amount     | Cleared |
|-----------|-------|-----------------------------------------------------------------------|------------|---------|
| 2/20/2024 | 1735  | Peachtree National from Carl Wayne Cheek - Account 24116<br>Cheek, CW | \$391.53   |         |
| 2/20/2024 | 1737  | David & Judy Fiscella                                                 | \$391.53   |         |
| 2/20/2024 | 1739  | Peyton T. Gray                                                        | \$391.53   |         |
| 2/20/2024 | 1740  | Charles W. Harris                                                     | \$391.53   |         |
| 2/20/2024 | 1741  | James J. Porach                                                       | \$391.53   |         |
| 2/21/2024 | 1743  | Donald S. Schenk                                                      | \$404.62   |         |
|           |       |                                                                       | \$2,362.27 |         |

**24006** – For users who prefer to pay through their bank app or website rather than write checks, there is a new function in AP / Check History which allows unprinted checks to be marked as paid electronically. When "Confirm Before Marking Paid" is unchecked, the check will be marked as paid electronically without confirmation.

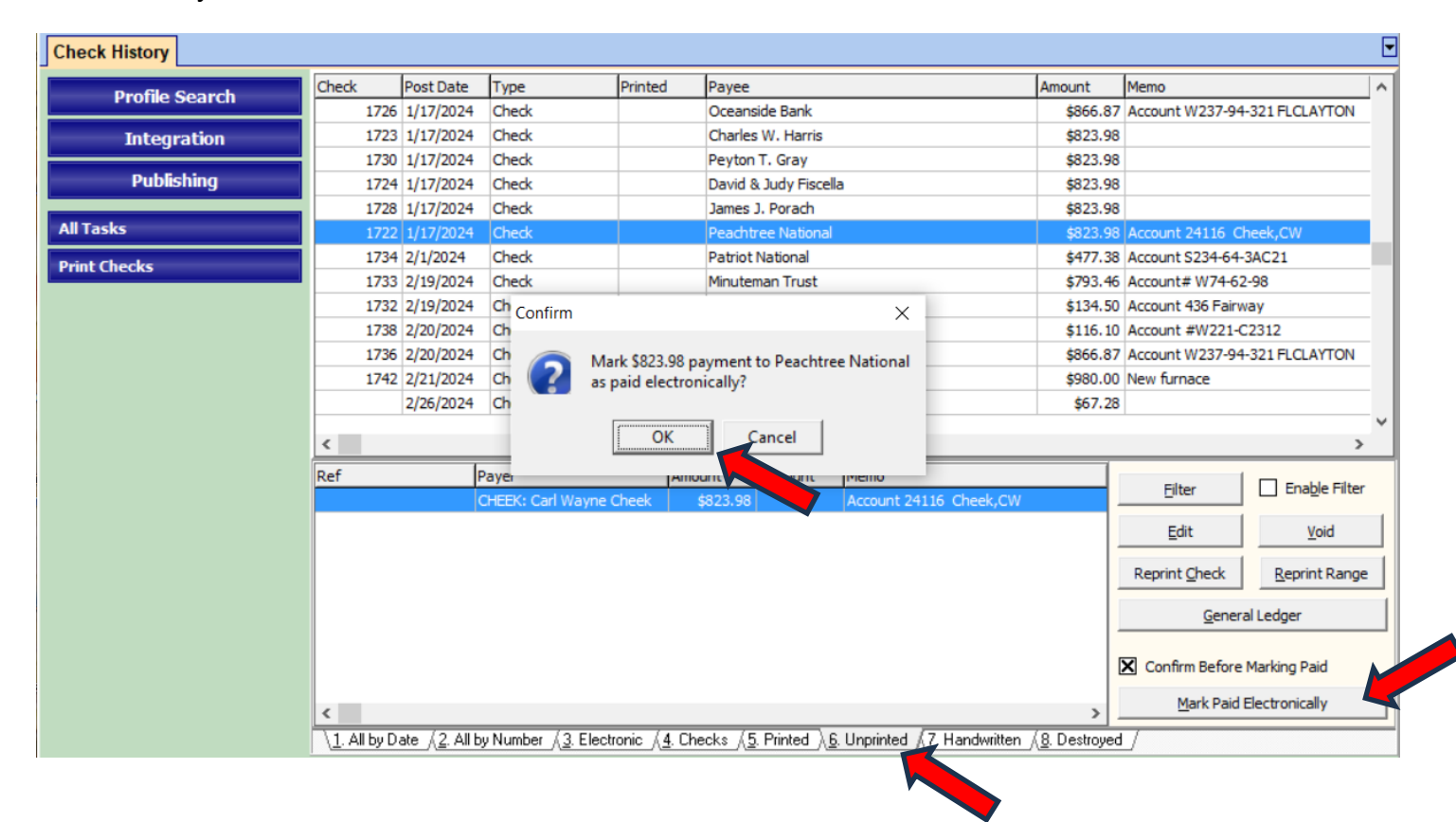